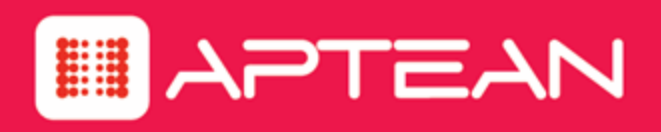

## **PIVOTAL CRM**

Pivotal UX Client Installation and Configuration Guide

Version 6.6.1

August 2018

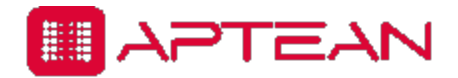

4325 Alexander Drive, Suite 100 • Alpharetta GA 30022-3740 • www.aptean.com • info@aptean.com

Copyright © 2018 Aptean. All Rights Reserved. These materials are provided by Aptean for informational purposes only, without representation or warranty of any kind, and Aptean shall not be liable for errors or omissions with respect to the materials. The only warranties for Aptean products and services are those set forth in the express warranty statements accompanying such products and services, if any, and nothing herein shall be construed as constituting an additional warranty. No part of this publication may be reproduced or transmitted in any form or for any purpose without the express written permission of Aptean. The information contained herein may be changed without prior notice. Some products marketed by Aptean contain proprietary software components of other software vendors. Aptean and other Aptean products and services and services referenced herein as well as their respective logos are registered trademarks or trademarks of Aptean or its affiliated companies.

### Contents

| Introduction                                      | 1-1 |
|---------------------------------------------------|-----|
| Overview                                          |     |
| What's New in This Document                       |     |
| Architecture                                      |     |
| Prerequisites                                     |     |
| Hardware and Software Requirements                |     |
| Installers                                        |     |
| Installing Pivotal UX Client                      | 2-1 |
| Installing Pivotal UX Client                      |     |
| Import CSV File                                   |     |
| Configuration Procedures                          | 3-1 |
| Configuring Pivotal UX Client                     |     |
| Configuring Activity Management                   |     |
| Configuring User Exchange Accounts                |     |
| Changing Authentication Mode                      |     |
| Creating Standard Email Template                  |     |
| Enabling Demo Mode                                |     |
| Enhancing Security                                | 4-1 |
| Setting HTTP Response Headers                     |     |
| X-Frame-Options                                   |     |
| X-XSS-Protection                                  |     |
| X-Content-Type-Options                            |     |
| Access-Control-Allow-Methods                      |     |
| Access-Control-Allow-Origin                       |     |
| Content-Security-Policy                           |     |
| HTTP Strict Transport Security                    |     |
| Referrer-Policy                                   |     |
| Troubleshooting                                   | A-1 |
| Large Attachments for a Task on Pivotal UX Client | A-2 |

# 

## Introduction

#### **Overview**

Pivotal UX Client enables users to access Pivotal CRM data and functionality by using browsers on devices and desktop computers, through a URL. Pivotal CRM Sales UX Edition application provides out-of-the-box elements such as forms, searches, subjects, and topics that can be accessed by Pivotal UX Client. The Pivotal CRM Sales UX Edition application can optionally be installed on an existing CMS or PCM with SFA systems to use the out-of-the-box form, navigation, and other elements.

Customizers can use Pivotal Toolkit to create new UX Forms and navigation that can be used on Pivotal UX Client. For more information about customizing Pivotal UX Client, refer to the *Chapter 5, Pivotal Toolkit Guide.* 

#### What's New in This Document

- Enhanced Security Policy: Enhanced security for Cross Site Scripting attacks and secured HTTP headers.
- <u>Configuring User Exchange Accounts</u>: Pivotal 6.6.1 has provided an option for Administrator to map a Pivotal user to an Exchange user using email address for the user.

#### Architecture

The image below illustrates the Pivotal CRM 6.6.1 architecture with Pivotal UX Client.

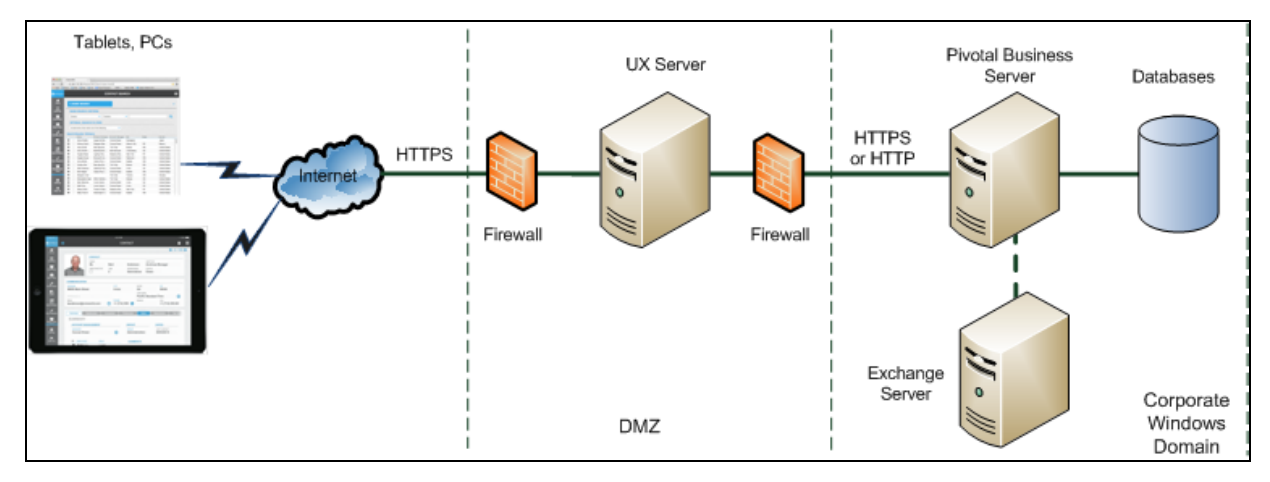

Pivotal CRM 6.6.1 has a three-tier architecture:

- Data Layer: Includes the databases. The Business module contains the meta data for CMS or PCM with SFA application.
- Business Logic Layer: Includes the Pivotal UX Server and the Pivotal Business Server.
- Presentation Layer: Includes Pivotal UX Client on devices or desktop computers.

The Pivotal UX Client sends requests over HTTP(S) to the UX Server. The UX Server processes the request, and delegates it to the PBS. The UX Server then waits for a response from the PBS, packages the response, and sends it back to the UX Client, which displays the data in the browser.

Important: Use HTTPS between the UX Server and the browser or device to encrypt data, usernames and passwords.

#### **Prerequisites**

Before installing Pivotal UX Client, ensure that you have installed and configured the following:

- Pivotal CRM 6.6.1
- For CMS Version
  - Customer Management System 6.0.5
  - Pivotal Foundation Library 6.0 SP1 HF2
- For PCM Version
  - Pivotal Contact Management 6.6
  - Sales Force Automation 6.0.8 HF4

The following are the software features required to use Pivotal UX Client on Windows Server 2012 R2 version:

- Web Server:
  - Common HTTP Features
  - Dynamic Contact Compression (recommended)
  - Security: Windows Authentication if this is being used for UX login (not required for OAUTH and SSO)
  - Application Development: .NET Framework 4.7

|                     | Add Roles and Features Wizard                                                                   |                                                                             |
|---------------------|-------------------------------------------------------------------------------------------------|-----------------------------------------------------------------------------|
| Select server roles |                                                                                                 | DESTINATION SERVER                                                          |
|                     |                                                                                                 |                                                                             |
| Before You Begin    | Select one or more roles to install on the selected server.                                     |                                                                             |
| Installation Type   | Roles                                                                                           | Description                                                                 |
| Server Selection    |                                                                                                 | Management Tools provide                                                    |
| Server Roles        | Web Server (IIS) (13 of 43 installed)                                                           | infrastructure to manage a Web                                              |
| Features            | ▲ Web Server (12 of 34 installed)                                                               | server that runs IIS 8. You can use<br>the IIS user interface, command-line |
|                     | Common HTTP Features (4 of 6 installed)                                                         | tools, and scripts to manage the                                            |
|                     | Directory Browsing (Installed)                                                                  | Web server. You can also edit the<br>configuration files directly.          |
|                     | ✓ HTTP Errors (Installed)                                                                       | 2                                                                           |
|                     | Static Content (Installed)                                                                      |                                                                             |
|                     | HTTP Redirection                                                                                |                                                                             |
|                     | WebDAV Publishing                                                                               |                                                                             |
|                     | <ul> <li>Health and Diagnostics (1 of 6 installed)</li> <li>HTTP Logging (Installed)</li> </ul> |                                                                             |
|                     | Custom Logging                                                                                  |                                                                             |
|                     | Logging Tools                                                                                   |                                                                             |
|                     | ODBC Logging                                                                                    |                                                                             |
|                     | Request Monitor                                                                                 |                                                                             |
|                     | Tracing                                                                                         |                                                                             |
|                     | ▲  Performance (Installed)                                                                      |                                                                             |
|                     | Static Content Compression (Installed)                                                          |                                                                             |
|                     | Security (1 of 9 installed)                                                                     |                                                                             |
|                     | Request Filtering (Installed)                                                                   |                                                                             |
|                     | Basic Authentication                                                                            |                                                                             |
|                     | Centralized SSL Certificate Support                                                             |                                                                             |
|                     | Client Certificate Mapping Authenticatic                                                        |                                                                             |
|                     | Digest Authentication     IIS Client Certificate Mapping Authentic                              |                                                                             |
|                     | IP and Domain Restrictions                                                                      |                                                                             |
|                     | URL Authorization                                                                               |                                                                             |
|                     | ☐ Windows Authentication                                                                        |                                                                             |
|                     | Application Development (4 of 11 installed)                                                     |                                                                             |
|                     | .NET Extensibility 3.5                                                                          |                                                                             |
|                     | .NET Extensibility 4.5 (Installed)                                                              |                                                                             |
|                     |                                                                                                 |                                                                             |
|                     | ASP.NET 3.5                                                                                     |                                                                             |
|                     | ASP.NET 4.5 (Installed)                                                                         |                                                                             |
|                     | CGI                                                                                             |                                                                             |
|                     | ✓ ISAPI Extensions (Installed)                                                                  |                                                                             |
|                     | ✓ ISAPI Filters (Installed)                                                                     |                                                                             |
|                     | WebSocket Protocol                                                                              |                                                                             |
|                     | FTP Server                                                                                      |                                                                             |
|                     | Management Tools (1 of 7 installed)                                                             |                                                                             |
|                     | ✓ IIS Management Console (Installed)                                                            |                                                                             |
|                     | IIS 6 Management Compatibility                                                                  |                                                                             |
|                     | IIS Management Scripts and Tools                                                                |                                                                             |
|                     |                                                                                                 |                                                                             |
|                     | < III >                                                                                         |                                                                             |
|                     |                                                                                                 |                                                                             |

#### Hardware and Software Requirements

The following devices are supported:

- Surface Pro 3
- iPad Air
- iPhone 6 and iPhone 6S Plus
- Samsung Galaxy S2
- Samsung Galaxy S7
- Google Pixel

The following operating systems are supported:

- iOS 11.4
- Android 6
- Android Marshmellow
- Windows 8.1
- Windows 10

The following browsers are supported:

- Internet Explorer 11.0.9600.18537+
- Chrome 56+
- Firefox 51+
- Safari 10.0+
- Microsoft Edge 25.10586+
- Samsung Internet stock browser version 4

#### Installers

The installers described in the following table are provided for installing Pivotal UX Client and Pivotal Sales for UX application. For more information on Sales for UX Installation, refer to the *Sales for Pivotal UX 6.6 Installation and Configuration guide*.

| No. | Installer                      | Description                                                                                                    |
|-----|--------------------------------|----------------------------------------------------------------------------------------------------|
| 1   | Pivotal UX Client Installer    | Installs Pivotal UX Client in the \Program Files<br>(x86) \Aptean \Pivotal CRM\UX Client folder. This folder<br>contains the following folders:                                                                                              |
|     |                                | <ul> <li>CSVs: Contains language definition strings for Pivotal UX Client</li> <li>\Localization\<language code="">: Language definitions strings for specific language for Pivotal UX Client</language></li> </ul>                          |
|     |                                | • Development Tools: Contains scripts to stop and start Pivotal services. Also, includes REST API tester and Exchange Tester Tools.                                                                                                    |
|     |                                | <ul> <li>Documentation: Contains technical reference guide for Pivotal<br/>UX Client</li> </ul>                                                                                                    |
|     |                                | • Themes: Contains pre-built themes for Pivotal UX Client                                                                                                    |
|     |                                | • WWW: Contains the install code for Pivotal UX Client<br>If you opt to install the source code for Pivotal UX Client, the code is<br>installed under the\Program Files (x86)\Aptean\Pivotal<br>CRM\UX Client\www\Client folder.             |
| 2   | Sales for Pivotal UX Installer | Refer to the Sales for Pivotal UX 6.6 Installation and Configuration<br>Guide.                                                                                                    |
|     |                                | For existing users, upon upgrading to 6.6.1 UX platform, do the following changes based on the application:                                                                                                    |
|     |                                | <ul> <li>For UX application versions prior to 6.5.2, uninstall and<br/>reinstall the application pointing to\Program Files<br/>(x86)\Aptean\Pivotal CRM\UX Client\</li> </ul>                                                                |
|     |                                | <ul> <li>For application version Pivotal UX 6.5.2 onwards,<br/>manually copy the applications folder and Scripts related<br/>to the applications in www\scripts folder to installed<br/>UX location and www\scripts respectively.</li> </ul> |

## 2

## **Installing Pivotal UX Client**

### **Installing Pivotal UX Client**

Install Pivotal UX Client on the server machine.

#### To install UX Client

- 1. Browse to the location where you unzipped the PivotalUXClient6.6.1.zip file.
- 2. Run setup.exe.
- 3. Click Next, accept the license agreement, and click Next.
- 4. In the **Destination Folder** screen, perform the following steps:
- Select the feature that needs to be installed from the following options:
  - UX Client and REST API

**Note:** You will require license, if you select this option.

- REST API only: If you need to consume only REST API and do not require UX client, then select this option. Else, select UX Client and REST API.
- Accept the default install path or optionally, change the path.
- 1. Select the **Install Client source code here** check box to install the code. You can install the code if you are a licensed user of Sencha ExtJS and want to perform advanced customization on the core platform of Pivotal UX Client.

**Note:** You do not need to install the Pivotal UX Client source code to write UX Client Scripts. You can perform regular customization of business logic without installing the source code.

#### 2. Click Next.

- 3. In the **Website Application** screen, specify the details of the UX Client website and click **Next**. This site is accessed by the end-users in their browsers on devices or desktop computers.
- 4. In the **Set Application Pool Identity** screen specify the credentials under which the web application is run. Select one of the following options and click **Next**.
  - Built-in account "ApplicationPoolIdentity"
    - a. Select any of the following authentication type:
      - **OAUTH Authentication** to display a login form requesting the user's Windows credentials.

- Windows Authentication to run the website as the current logged on user.
- SAML SSO Authentication
- OAUTH and SAML SSO Authentication

For more information on SAML SSO Authentication and OAUTH and SAML SSO Authentication, refer *Pivotal UX* Single Sign on Technical Overview.

- b. Click Next
- Specified user account
  - a. If you select this option, you must specify the credentials of a valid Windows user account under which the website is run. In the Application Pool Identity screen, specify the **Domain name**, **User Name**, and **Password** for the Windows user account.
  - b. Click Next.
  - c. Select any of the following authentication type:
    - **OAUTH Authentication** to display a login form requesting the user's Windows credentials.
    - Windows Authentication to run the website as the current logged on user.
    - SAML SSO Authentication
    - OAUTH and SAML SSO Authentication

For more information on SAML SSO Authentication and OAUTH and SAML SSO Authentication, refer *Pivotal UX Sigle Sign On Technical Guide*.

- d. Click Next.
- 5. A message box is displayed prompting to setup the Web.config file. Click Yes to specify options to set up access to a Pivotal system in the Web.config file. If you click No, the Web.config file is not updated. You can however, edit the file later to include authentication details.
- 6. If you click **Yes** in the message box, **Configure the web.config file** screen is displayed. Specify the Pivotal environment details.
  - a. In the Environment Name box, specify the Pivotal CRM environment name.
  - b. In the **Description** box, specify a description. This description is displayed on the Web site.

- c. In the PBS server URL box, specify the PBS server address in the http://<server name/IP> or https://<server name/IP> format.
- d. In the **Pivotal System Name** box, specify the name of the Pivotal Production or Offline system that is defined on the Pivotal Business Server computer.
- e. Click Next.
- f. In the Enter the Identity to connect to the PBS screen, select an authentication method and click Next.
- g. If you select **Specified user account**, specify the **Domain name**, **User Name**, and **Password** for the Windows account that is used to access the PBS URL, and click **Next**.

**Note:** If you don't specify user account and select appPoolIdentity, appPoolIdentity credentials are used to authenticate and connect to PBS URL.

- 11. In the **Options** screen:
  - a. Optionally select Enable Demo Mode to enable demo mode for a specific licensed Pivotal user. Enabling Demo Mode displays a Demo button on the login screen, enabling the users to bypass entering credentials.

**Note:** Alternatively, you can enable demo mode after the installation is complete by modifying the Web.config file. For more information, see *Enabling Demo Mode on page* 3-7.

b. Select **Enable Google Maps** to enable the display of maps for relevant fields, such as **Address** when a record is opened.

**Note:** To enable Google Maps you need a valid Google Maps API key.

- c. Select Allow insecure HTTP to enable HTTP. If you do not select this check box, HTTPS protocol is used.
- d. Select **Enable Online REST API documentation** check box to enable REST API documentation to be available online.
- 12. Click Next.
- 13. If you have selected **OAUTH Authentication**, you can optionally specify the Default Domain and click **Next**. This is used if a user enters their Windows name in the login form without a domain specified
- 14. Click Install. If you have selected Windows Authentication, a warning message prompting that IIS authentication could not be set. Click OK to proceed with the installation. You need to manually set the authentication mode after the installation. For more information about setting authentication mode, *Changing Authentication Mode on page 3-5*.

- 15. For system where previously UX Client was installed, a message box with backup details of Web.config file is displayed, click Accept.
- 16. When the installation is complete, click **Finish**.
- 17. If an old web.configfile was backed up then manually merge any custom changes in it into the installed web.config file.
- 18. If QlikView integration is required then enable it in the Pivotal UX index.html file at:

```
..\Program Files (x86)\Aptean\Pivotal CRM\UX Client\www\index.html..
```

Set the qlikView variable to true, as shown below:

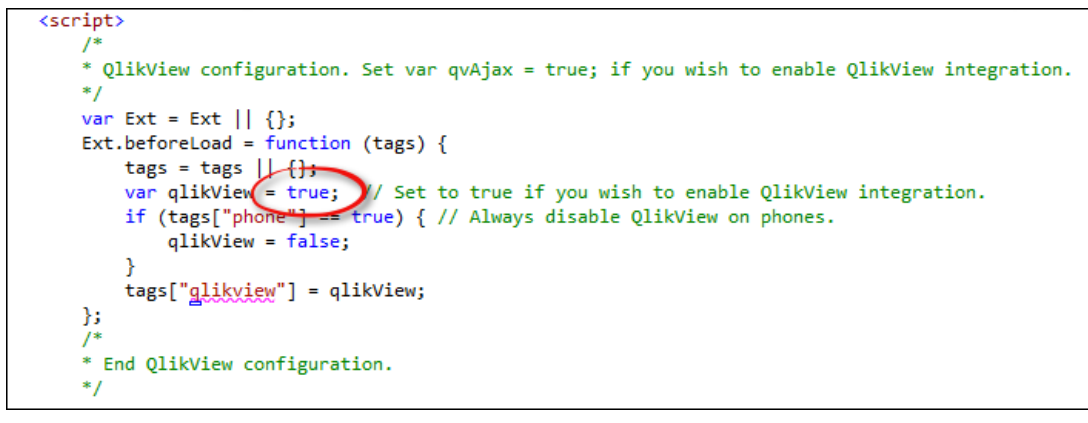

**Note:** The above script always disables QlikView on mobile phones because it is not optimized for small devices.

#### **Import CSV File**

```
Import the UX Client Language strings by importing the ..\Program Files
(x86)\Aptean\Pivotal CRM\UX Client\CSVs\UX Platform Strings - English
0x0409.csv file.
```

#### To import the strings

- 1. In Pivotal Toolkit, on the eTab, click Pivotal Agents, and then click List of Agents.
- 2. In the Agents window, double-click Language, double-click Import and Export, and then click Import System Strings.
- 3. In the Instruction dialog box, click OK.
- 4. In the Import File dialog box, browse to the ... \Program Files (x86) \Aptean \Pivotal CRM\UX Client\CSVs directory and select UX Platform Strings English 0x0409.csv.

A message box is displayed when the strings are imported.

# 3

## **Configuration Procedures**

### **Configuring Pivotal UX Client**

Configuring Pivotal UX Client involves the following procedures:

- Configuring Activity Management
- <u>Changing the Authentication Mode</u>
- Creating a Standard Email Template
- Enabling Demo Mode

#### **Configuring Activity Management**

Activity Management enables a user to send emails, set appointments or meetings and tasks using Pivotal UX Client. Pivotal UX uses Exchange Impersonation to use the Activity Management feature.

Create an Exchange Impersonation account. For more information about creating an Exchange impersonation account:

- On Microsoft Exchange Server 2007, refer to <a href="http://msdn.microsoft.com/en-us/library/bb204095">http://msdn.microsoft.com/en-us/library/bb204095</a> (v=exchg.80).aspx.
- On Microsoft Exchange Server 2010, refer to <a href="http://msdn.microsoft.com/en-us/library/office/bb204095">http://msdn.microsoft.com/en-us/library/office/bb204095</a>(v=exchg.140).aspx.
- On Microsoft Exchange Server 2013, refer to <a href="http://msdn.microsoft.com/en-us/library/office/dn722377">http://msdn.microsoft.com/en-us/library/office/dn722377</a>(v=exchg.150).aspx.
- On Microsoft Office 365, refer to <a href="https://msdn.microsoft.com/en-us/library/office/dn722376">https://msdn.microsoft.com/en-us/library/office/dn722376</a>
   (v=exchg.150).aspx.

#### To configure Activity Management

- 1. On the Administration computer, open the **Pivotal Administration Console**.
- 2. Right-click the Offline/Production System and click **Properties**.
- 3. In the **Properties** dialog box, click **Exchange Server**.

| perties for "Product                        | ion"                                                            |            |
|---------------------------------------------|-----------------------------------------------------------------|------------|
| System  <br>Business Server                 | Database Configuration DSI<br>Portal Server Exchange Server Lic | M<br>tense |
| 🔽 Use Exchange                              |                                                                 |            |
| Exchange Server                             | http(s):// <server name=""></server>                            |            |
| Exchange Server:                            | https://email.exchange.com                                      |            |
| Exchange Admin A                            | ccount                                                          | _          |
| Password:                                   | •••••                                                           |            |
| Domain:                                     | impdom                                                          |            |
| Localization<br>Check for Lo<br>Meetings an | calized Folder Names when Synchronizing<br>d Tasks              |            |
|                                             |                                                                 |            |
|                                             |                                                                 |            |
|                                             |                                                                 |            |
|                                             |                                                                 |            |

- 4. Specify the **Exchange Server URL** and the **Exchange Admin Account** details. Ensure that the impersonation user is a licensed Pivotal user.
- 5. Click OK.

After configuring Activity Management, you must modify the Interaction Extension forms for Pivotal Email, Pivotal Call, and Pivotal Meeting with the UX Client form details.

#### To specify Pivotal UX Client form for Interaction Extension form

- 1. In Pivotal Toolkit, on the eTab, click Interaction Extension, and then click List of Interaction Extension.
- 2. In the List of Interaction Extension click an Interaction Extension, such as Pivotal Email.
- 3. In the **PIM Interaction Extension <Name>** dialog box, select the relevant **UX Client Form** from the drop-down list.

| 🚵 PIM Interaction Exte | nsion - Pi <del>v</del> otal Email |              |
|------------------------|------------------------------------|--------------|
| Interaction Type       | Pivotal Email                      |              |
| PIM Base Type          | Outlook Email                      | -            |
| Table                  | Email                              | Get Table Id |
| Smart Client Form      | Email                              | •            |
| UX Client Form         | UxEmail                            | •            |
|                        | Save Delete                        | Cancel << >> |

- 4. Click Save.
- 5. Repeat steps 2 through 4 for all the Interaction Extensions.
- 6. Apply Customization Changes on the Production System.

#### **Configuring User Exchange Accounts**

Each user using Activity Management must have the following:

- A valid mailbox on the Exchange server
- The mailbox must allow impersonation
- A mailbox or an alias that matches the Windows username of the user. That is, if the user's Windows login is "cgreen" then the Exchange mailbox must be "cgreen" or the mailbox has an alias of "cgreen". An alias of mailbox such as "cgreen@myco.com" will not work because it has to match the Windows username. If you have not configured alias in Exchange, then you need to specify the email address in Pivotal Administration Console (refer to the following image).

| User Properties for "cgreen" |                      |  |
|------------------------------|----------------------|--|
| Properties                   |                      |  |
|                              |                      |  |
| Email Address                | cathy.green@myco.com |  |
| HTTP Message Server          | <none></none>        |  |
| Manually Set Password        | Г                    |  |
| Remote Computer              |                      |  |

Note: Ensure that the authenticated user (or demo user you specified in the Web.config file) has a valid mailbox on the Exchange server, that it allows impersonation, and that it has a mailbox or alias that matches the Pivotal username. The Pivotal username is the Windows username of the user. That is, if the user's Windows login is "cgreen" then the Exchange mailbox must be "cgreen" or the mailbox must have an alias of "cgreen".

In the case where more than one mailbox matches the Pivotal username then use aliases to ensure only one mailbox has an alias with that username. For example, "Brian.Smith@myco.com" and "Brian.Jones@myco.com" can be matched by Exchange with a username of "brian" (use Outlook's "Check Names" function to test). Create an alias of "brian" for one of the mailboxes.

If you have not configured alias in Exchange, then you need to specify the email address in Pivotal Administration Console using the following steps:

- In Pivotal Administration Console, right-click the User Name > Click **User Properties** > Enter the email address of the user in **Email Address** field.

Please ensure that the length of email id does not exceed 99 characters.

For more information about a demo user, see Enabling Demo Mode on page 3-7.

#### **Changing Authentication Mode**

If you want to change the authentication mode between Windows authentication and OAUTH/SSO authentication, you must change the authentication option in IIS Web App and in the Web.config file.

To change the authentication mode

- 1. Open IIS Manager.
- 2. In IIS Manager, double-click Authentication under the IIS group.
- 3. In the Authentication window, to enable Windows Authentication mode, right-click Windows Authentication, and click Enable. To enable OAUTH/SSO authentication, right-click Anonymous Authentication and click Enable.

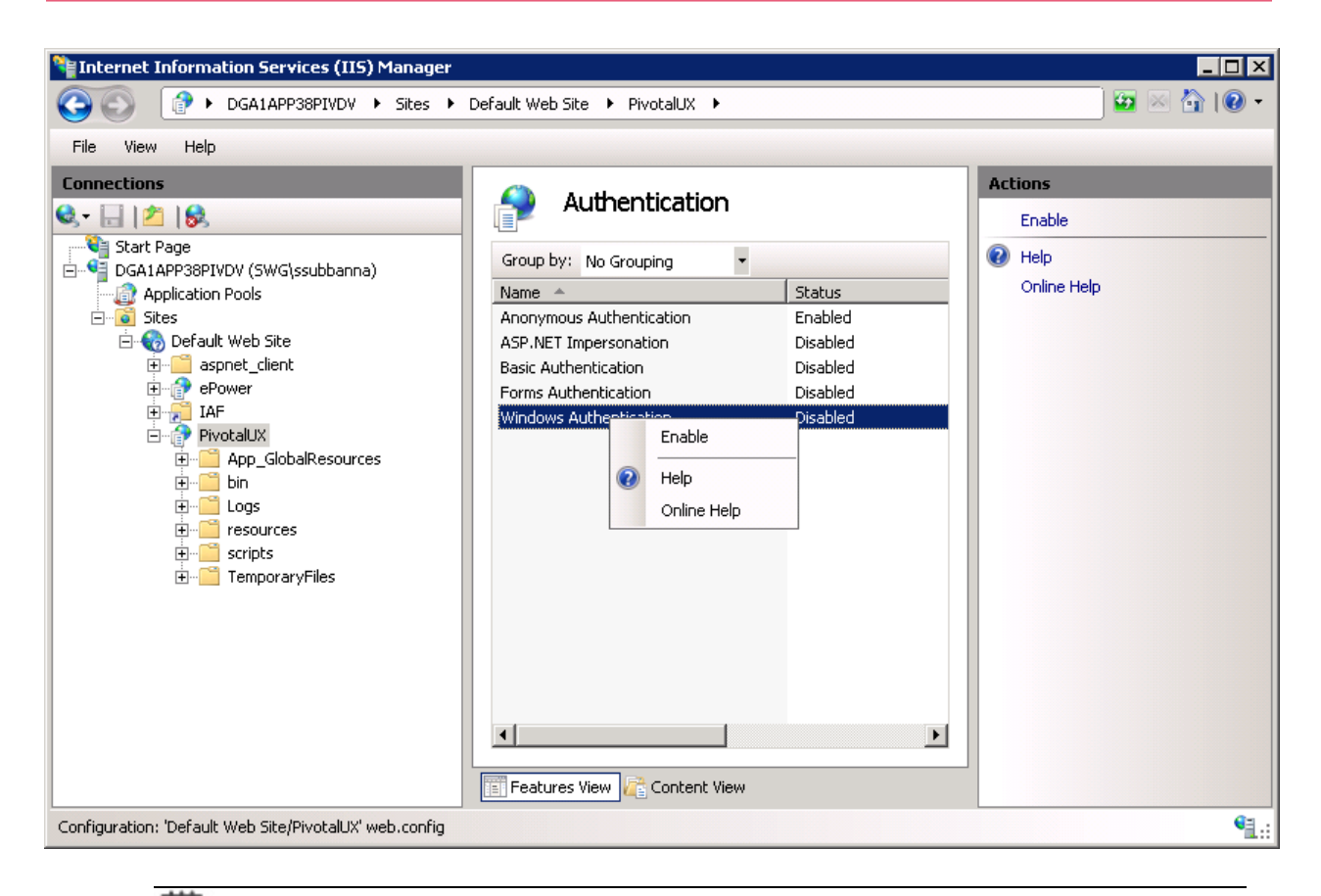

Note: When you enable an authentication mode, ensure that you disable the other mode.

- 4. Navigate to the ... \Program Files (X86) \Aptean \Pivotal CRM\UX Client \www folder and open the Web.config file.
- 5. In the Web.config file, locate the <appSettings> tag.

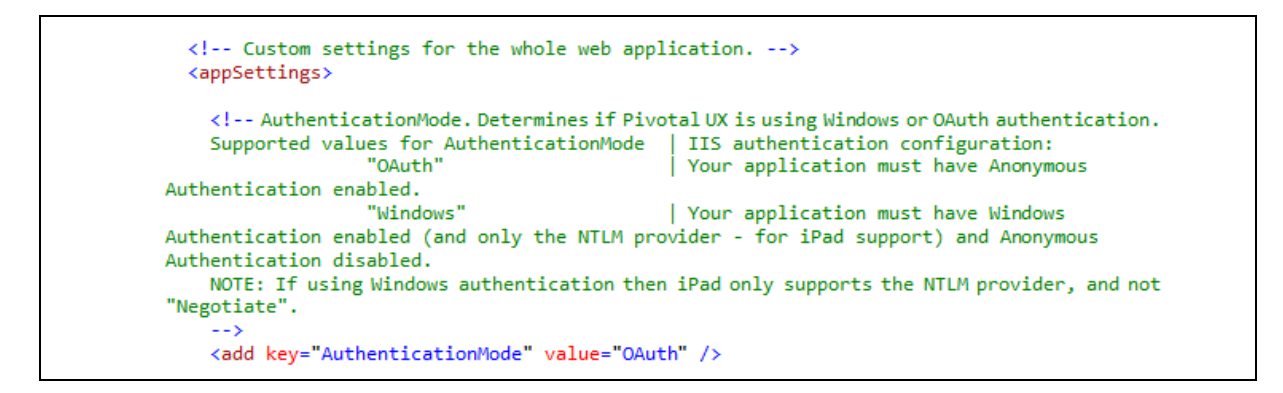

- 6. Change the value of the AuthenticationMode key to Windows or OAUTH to match the value set in the IIS Authentication window.
- 7. Save Web.config.

- 8. Restart IIS.
- 9. Restart PBS.

#### **Creating Standard Email Template**

**Note:** An administrator has to be a part of the **UX Contact Management Administrators** group or **Administration** subject must be copied to the relevant security group before you create a standard email template.

#### To set standard email template

- 1. In Pivotal UX Client, click/tap on the Administrator > New Standard Email topic.
- 2. The Standard Email template is displayed.

While creating a standard email template, you must explicitly specify the database field values that you want to use in the template and any other formatting, such as line breaks, using HTML tags. Ensure that you specify the tag for the sender's name as <From\_ EmployeeName>. The name in the Employee records of the current logged on user is used. For example, in the following image, an email template with First Name and Last Name is created with appropriate line breaks, and the sender's name is specified as <From\_EmployeeName>. In this case if Conrad is the current logged on user, <From\_EmployeeName> is replaced with Conrad Green.

| STANDARD EMAIL CONTENT                                                                                                    |  |
|----------------------------------------------------------------------------------------------------|--|
| SUBJECT CONTENT                                                                                                    |  |
| Hello                                                                                                    |  |
| BODY CONTENT                                                                                                    |  |
| Hello <first_name><last_name>, <br/><br/><br/><br/>I hope you are having a great day. <br/><br/><br>Sincerely, <br/>Conrad</br></last_name></first_name> |  |

3. Specify the content and save.

You can use this template to send standard emails from a Lead form.

#### **Enabling Demo Mode**

You can enable the Demo Mode by modifying the Web.config file.

#### To enable Demo Mode in Web.config file

- 1. Navigate to the .. \Program Files (x86) \Aptean \Pivotal CRM\UX Client \www folder on the Pivotal server.
- 2. Open Web.config as an Administrator.
- 3. Locate < DemoUser...> tag.
- 4. Edit the tag as follows to enable Demo Mode:.

```
<DemoUser allow="true" pivotalusername="[Licensed Pivotal User]">
```

When you specify a licensed Pivotal user as the demo user, the credentials of that user is used to log on to Pivotal UX Client when the user clicks the **Demo** button on the Pivotal UX Client website.

5. Save the Web.config file.

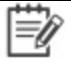

**Note:** For information on configuring SHA-256 password encryption for User Management 6.6, refer to the KB 43413.

# 4

**Enhancing Security** 

### **Setting HTTP Response Headers**

You can achieve enhanced security for UX Client application using the HTTP response headers. Setting the HTTP response headers can restrict modern browsers from running into easily preventable vulnerabilities. Administrators can modify the HTTP response headerss in web.config based on their need or customization done in UX Client.

Caution: When choosing the directive, please ensure to test in the Development environment before applying in the production environment.

The following are the HTTP response headers that UX Client application can use to enhance the security:

- X-Frame-Options
- X-XSS-Protection
- X-Content-Type-Options
- Access-Control-Allow-Methods
- <u>Access-Control-Allow-Origin</u>
- <u>Content-Security-Policy</u>
- HTTP Strict Transport Security
- Referrer-Policy

#### **X-Frame-Options**

X-Frame-Options response headers improve the protection of web applications against Clickjacking. It declares a policy communicated from a host to the client browser on whether the browser must not display the transmitted content in frames of other web pages.

The default value of the X-Frame-Options response header in the web.config is <add name="X-Frame-Options" value="SAMEORIGIN"/>

| Value              | Description                                             |
|--------------------|---------------------------------------------------------|
| deny               | No rendering within a frame.                            |
| sameorigin         | No rendering if origin mismatch.                        |
| allow-from: DOMAIN | Allows rendering if framed by frame loaded from DOMAIN. |

#### **X-XSS-Protection**

X-XSS-Protection response header enables the Cross-site scripting (XSS) protection in browser and instructs the browser to block the response in the event of a malicious script getting inserted from the user input, instead of sanitizing.

The default value of the X-XSS-Protection response header in the web.config is <add name="X-XSS-Protection" value="1; mode=block" />

| Value                                                 | Description                                                                                                    |
|-------------------------------------------------------|----------------------------------------------------------------------------------------------------|
| 0                                                     | Filter disabled.                                                                                                    |
| 1                                                     | Filter enabled. If a cross-site scripting attack is detected, in order to stop the attack, the browser will sanitize the page.                                                          |
| 1; mode=block                                         | Filter enabled. Rather than sanitizing the page, when an XSS attack is detected, the browser will prevent rendering of the page.                                                        |
| 1; report=http://<br>[YOURDOMAIN]/your_<br>report_URI | Filter enabled. The browser will sanitize the page and report the violation.<br>This is a Chromium function utilizing CSP violation reports to send details<br>to a URI of your choice. |

#### **X-Content-Type-Options**

Setting this header prevents the browser from interpreting files as something else than declared by the content type in the HTTP headers.

The default value of the X-Content-Type-Options response header in the web.config is <add
name="X-Content-Type-Options" value="nosniff" />

| Value   | Description                                                                             |
|---------|-----------------------------------------------------------------------------------------|
| nosniff | Prevents the browser from MIME-sniffing a response away from the declared content-type. |

#### **Access-Control-Allow-Methods**

The Access-Control-Allow-Methods response header specifies the method or methods allowed when accessing the UX API in response to a preflight request.

The default value of the Access-Control-Allow-Methods response header in the web.config is <add name="Access-Control-Allow-Methods" value="GET, POST, PUT, DELETE" />

#### Other options are as follows:

<add name="Access-Control-Allow-Methods" value="GET, HEAD, POST, PUT, DELETE, CONNECT, OPTIONS, TRACE, PATCH" />

#### Access-Control-Allow-Origin

The Access-Control-Allow-Origin response header indicates whether the response can be shared with resources with the given origin.

```
<add name="Access-Control-Allow-Origin" value="http://<hostname>" /><add name="Access-Control-Allow-Origin" value="*" />
```

#### **Content-Security-Policy**

A Content Security Policy (CSP) requires careful tuning and precise definition of the policy. If enabled, CSP has significant impact on the way browsers render pages (for example, inline JavaScript disabled by default and must be explicitly allowed in policy). CSP prevents a wide range of attacks, including cross-site scripting and other cross-site injections.

| Directive     | Description                                                                                                    |
|---------------|----------------------------------------------------------------------------------------------------|
| default-src   | Define loading policy for all resources type in case of a resource type dedicated directive is not defined (fallback).                                                                                 |
| script-src    | Define which scripts the protected resource can execute.                                                                                                    |
| object-src    | Define from where the protected resource can load plugins.                                                                                                    |
| style-src     | Define which styles (CSS) the user applies to the protected resource.                                                                                                    |
| img-src       | Define from where the protected resource can load images.                                                                                                    |
| media-src     | Define from where the protected resource can load video and audio.                                                                                                    |
| frame-src     | Define from where the protected resource can embed frames.                                                                                                    |
| font-src      | Define from where the protected resource can load fonts.                                                                                                    |
| connect-src   | Define which URIs the protected resource can load using script interfaces.                                                                                                    |
| form-action   | Define which URIs can be used as the action of HTML form elements.                                                                                                    |
| sandbox       | Specifies an HTML sandbox policy that the user agent applies to the protected resource.                                                                                                    |
| script-nonce  | Define script execution by requiring the presence of the specified nonce on script elements.                                                                                                    |
| plugin-types  | Define the set of plugins that can be invoked by the protected resource by limiting the types of resources that can be embedded.                                                                       |
| reflected-xss | Instructs a user agent to activate or deactivate any heuristics used to filter or block reflected cross-site scripting attacks, equivalent to the effects of the non-standard X-XSS-Protection header. |
| report-uri    | Specifies a URI to which the user agent sends reports about policy violation.                                                                                                    |

For example, <add name="Content-Security-Policy" value="default-src http://localhost 'unsafeinline' 'unsafe-eval' ; style-src http://localhost 'unsafe-inline' ; script-src http://localhost 'unsafe-inline' 'unsafe-eval'' />

#### **HTTP Strict Transport Security**

HTTP Strict Transport Security (HSTS) is a web security policy mechanism which helps to protect websites against protocol downgrade attacks and cookie hijacking. It allows web servers to declare that web browsers (or other complying user agents) should only interact with it using secure HTTPS connections, and never via the insecure HTTP protocol. HSTS is an IETF standards track protocol and is specified in RFC 6797. A server implements an HSTS policy by supplying a header (Strict-Transport-Security) over an HTTPS connection.

**Note:** HSTS headers over HTTP are ignored.

| Value             | Description                                                                                               |
|-------------------|----------------------------------------------------------------------------------------------------|
| max-age=SECONDS   | The time, in seconds, that the browser should remember that this site is only to be accessed using HTTPS. |
| includeSubDomains | If this optional parameter is specified, this rule applies to the subdomains of all the site as well.     |

For example, all present and future subdomains will be HTTPS for a max-age of 1 year. This blocks access to pages or sub domains that can only be served over HTTP.

<add name="Strict-Transport-Security" value="max-age=31536000; includeSubDomains"/>

#### **Referrer-Policy**

The Referrer-Policy HTTP header governs the referrer information sent in the Referrer header that should be included with requests made.

| Value                          | Description                                                                                                    |
|--------------------------------|----------------------------------------------------------------------------------------------------|
| no-referrer                    | The simplest policy is "no-referrer", which specifies that no referrer                                                                                                    |
|                                | client to any origin. The header will be omitted entirely.                                                                                                    |
| no-referrer-when-<br>downgrade | The "no-referrer-when-downgrade" policy sends a full URL along with requests from a TLS-protected environment settings object to a potentially trustworthy URL, and requests from clients which are not TLS-protected to any origin. |
|                                | Requests from TLS-protected clients to non- potentially trustworthy URLs,<br>on the other hand, will contain no referrer information. A Referrer HTTP<br>header will not be sent.                                                    |
| same-origin                    | The "same-origin" policy specifies that a full URL, stripped for use as a referrer, is sent as referrer information when making same-origin requests from a particular client.Cross-origin requests, on the other hand, will         |

| Value                               | Description                                                                                                    |
|-------------------------------------|----------------------------------------------------------------------------------------------------|
|                                     | contain no referrer information. A Referrer HTTP header will not be sent.                                                                                                    |
| origin-when-cross-<br>origin        | The "origin-when-cross-origin" policy specifies that a full URL, stripped for<br>use as a referrer, is sent as referrer information when making same-origin<br>requests from a particular request client, and only the ASCII serialization of<br>the origin of the request client is sent as referrer information when making<br>cross-origin requests from a particular client.                                                                                                    |
| strict-origin-when-cross-<br>origin | The "strict-origin-when-cross-origin" policy specifies that a full URL,<br>stripped for use as a referrer, is sent as referrer information when making<br>same-origin requests from a particular request client, and only the ASCII<br>serialization of the origin of the request client when making cross-origin<br>requests:<br>- From a TLS-protected environment settings object to a potentially<br>trustworthy URL, and<br>- From non-TLS-protected environment settings objects to any origin.<br>Requests from TLS-protected clients to non- potentially trustworthy URLs,<br>on the other hand, will contain no referrer information. A Referrer HTTP<br>header will not be sent. |
| unsafe-url                          | The "unsafe-url" policy specifies that a full URL, stripped for use as a referrer, is sent along with both cross-origin requests and same-origin requests made from a particular client.                                                                                                    |

For example, <add name="Referrer-Policy" value="same-origin" />

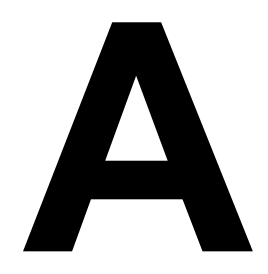

## Troubleshooting

#### Large Attachments for a Task on Pivotal UX Client

In Pivotal UX Client, if a large file cannot be attached to a task, perform the following steps:

- 1. Navigate to the .. \Program Files (x86) \Aptean \Pivotal CRM\UX Client \www folder and open Web.config file.
- 2. In the Web.config file, locate the <system.web> tag. Change the maxRequestLength value to the new maximum size required, in KB.

```
system.web>
<compilation debug="false" targetFramework="4.7"/>
<!-- Change maxRequestLength (KB) to allow bigger attachments to be downloaded and uploaded.
The size of Activity attachments (e.g. in emails) can be further restricted by changing the "Maximum attachment size" in Security->Global Options in the Toolkit.
-->
<htps://system.web>
```

3. Save the Web.config, restart IIS, and restart PBS.

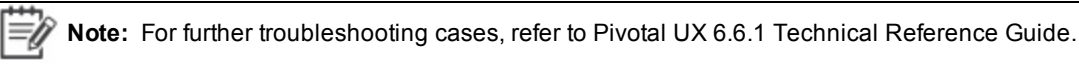